# Tutorial: SiusRank Athlete Portrait

# How to insert athlete pictures in SiusRank

#### Intro

This tutorial will show, how to insert athlete pictures in SiusRank. There are two ways to realize this.

## **Option 1: ISSF-ID**

Make the link between the image and the ISSF-ID.

- To do so you have to add the column "IssfId" with the "Column/Band Chooser". Right click on the header  $\rightarrow$  "Column/Band Chooser".
- Then fill it with any number, for example the athlete Start Number.
- Save the athlete picture in the database under ...\Imports\ExternalData\EntryData
- Name the athlete picture according to the Issfld, e.g. "101.jpg".

| St | arters | Teams   |            |       |            |           |            |               |           |              |  |  |  |
|----|--------|---------|------------|-------|------------|-----------|------------|---------------|-----------|--------------|--|--|--|
|    | Shoo   | Shooter |            |       |            |           |            |               |           |              |  |  |  |
|    | Start  | Number  | Bib Number | Relay | IssfId 📃 🗵 | Name      | First Name | Nation        | Groups    | Target Numbe |  |  |  |
| *  | -      |         |            |       |            |           |            |               |           |              |  |  |  |
| ►  | +      | 987610  | 987610     | 1     | 101        | VÕGELI    | Fritz      | Cus           | tomizatio | ן ×          |  |  |  |
|    | +      | 118224  | 118224     | 1     | 102        | FERRIN    | Mario      |               |           |              |  |  |  |
|    | +      | 165382  | 165382     | 1     | 103        | MEIER     | Pascal     | Columns Ban   | ds        |              |  |  |  |
|    | +      | 125486  | 125486     | 1     |            | HOMBERGER | Werner     | Best 2nd Scor | e         | ^            |  |  |  |
|    | +      | 987609  | 987609     | 1     |            | LUDER     | Christian  | Comment       |           |              |  |  |  |
|    | +      | 987612  | 987612     | 1     |            | JORDI     | Roland     | Competition S | hots      |              |  |  |  |
|    | +      |         |            |       |            |           | Mario      | Diff          | ssfId     |              |  |  |  |
|    | +      | 987604  | 987604     | 1     |            | MATHYS    | Peter      | Display Name  |           |              |  |  |  |
|    |        |         |            |       |            |           |            | Duell Index   |           |              |  |  |  |
|    |        |         |            |       |            |           |            | Gender        |           | ~            |  |  |  |
|    |        |         |            |       |            |           |            |               |           |              |  |  |  |

## **Option 2: Assign the picture in the Startlist**

Assign one picture for each athlete in the startlist. This has to be done everytime you set up a database.

- On the Championship Layer add the Column "Portrait" with the "Column Chooser". Right click on the header → "Column Chooser".
- Then select an athlete, right click in the column "Portait" and click "Load". Load the picture from your Harddrive.

| Name                   | General Penalties S<br>Championships<br>Location<br>Country<br>Start Date<br>Header<br>Footer<br>Enable Teams | Shooter Groups Medal Presenter<br>YourCompetition<br>Effretikon<br>SUI<br>01.01.2016 V<br>03.01.2016<br>V<br>C<br>C<br>C<br>C<br>C<br>C<br>C<br>C<br>C<br>C<br>C<br>C<br>C | V<br>V<br>V   |          |                                      |
|------------------------|----------------------------------------------------------------------------------------------------|----------------------------------------------------------------------------------------------------|---------------|----------|--------------------------------------|
| Start Number           | Name                                                                                                    | First Name                                                                                                    | Portrait      | Clid     | Birth Day<br>k here to add a new row |
| Clear All Sorting      | BRUNNER                                                                                                    | Edwin                                                                                                    |               | \$       | 01.01.0001                           |
|                        | JORDI                                                                                                    | Roland                                                                                                    | No image data |          | 01.01.0001                           |
| Group By This Column   | MEIER                                                                                                    | Pascal                                                                                                    | No image data | Cut      | 01.01.0001                           |
| Show Group By Box      | VÕGELI                                                                                                    | Fritz                                                                                                    | No image data | Сору     | 01.01.0001                           |
| Hide This Column       | LUDER                                                                                                    | Christian                                                                                                    | No image data | Paste    | 01.01.0001                           |
| Column Chooser         | FURRER                                                                                                    | Marcel                                                                                                    | No image data | × Delete | 01.01.0001                           |
| Best Fit               | HOMBERGER                                                                                                    | Werner                                                                                                    | No image data | 🗀 Load   | 01.01.0001                           |
| Best Fit (all columns) | TAIANA                                                                                                    | Claudio                                                                                                    | No image data | Save     | 01.01.0001                           |
| Ciltor Editor          | BRAUN                                                                                                    | Reto                                                                                                    | No image data |          | 01 01 0001                           |

No matter which option you choose, from now on, it will be available on the scoreboard, when you go to "Medal Presentation view".

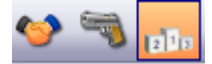

| FINALS 10m AIR RIFLE MEN                                   | I                                | SIUS YourCompetition<br>Effretikon<br>FRI 1 JAN 2016 |
|------------------------------------------------------------|----------------------------------|------------------------------------------------------|
| RK NAME NATION   VÖGELI Fritz  FERRINI Mario  MEIER Pascal | TOTAL<br>200.2<br>199.0<br>176.2 | FERRINI<br>VÖGELI<br>MEIER<br>VÖGELI<br>MEIER        |
| RK NAME NATION                                             | TOTAL                            | 2 1 3                                                |
| 4 HOMBERGER W.                                             | 157.4                            |                                                      |
| 5 LUDER Christian                                          | 138.0                            |                                                      |
| 6 JORDI Roland                                             | 117.2                            |                                                      |

SIUS AG Im Langhag 1 8307 Effretikon Switzerland Phone +41 52 354 60 44 www.sius.com